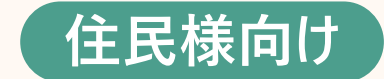

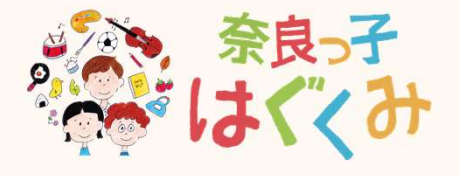

# 奈良っ子はぐくみアプリ 操作マニュアル

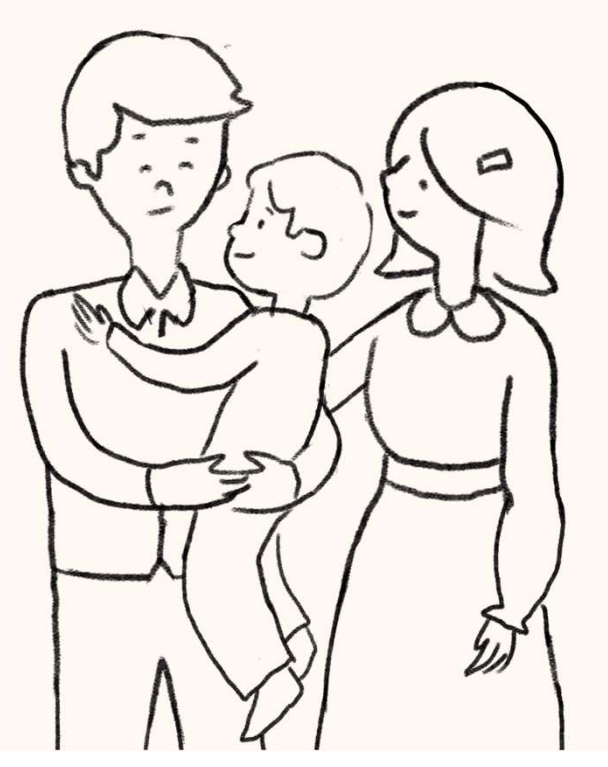

#### マニュアルの構成は下記の通りです

#### 目次

| 1. アカウント登録をする                                                                                                    | 3  |
|----------------------------------------------------------------------------------------------------|----|
| 2. 子育て世帯認定申請をする                                                                                                    | 7  |
| 3. 奈良っ子はぐくみキャンペーン申請をする                                                                                                    | 10 |
| <ul> <li>4. サービスを受けることができる店舗の検索をする</li> <li>−1. キーワードから検索をする場合</li> <li>−2. カテゴリー・地域から検索をする場合</li> <li>−3. 現在地から検索をする場合</li> </ul> | 13 |
| 5. 認定証の提示をする                                                                                                    | 18 |
| <ul> <li>6. 各情報の変更をする</li> <li>−1. アカウント情報の変更をする</li> <li>−2. メールアドレスの変更をする</li> <li>−3. パスワードの変更をする</li> </ul>                    | 20 |
| 7. 退会をする                                                                                                    | 28 |

### 1. アカウントを登録する

### **1**. アカウントを登録する(1/3)

奈良っ子はぐくみアプリを使用するには、アカウント登録が必要です アカウント登録は下記の手順で行います

| 1                                                            | 2                                                                                                    | 3                                                                                            |
|--------------------------------------------------------------|----------------------------------------------------------------------------------------------------|----------------------------------------------------------------------------------------------|
| 「新規アカウント登録」を押下してください                                         | メールアドレスを入力し、規約に同意をしてくだ<br>さい。次に「確認メールを送信」を押下します                                                                                | 下記画面が表示されたら、入力したメールアド<br>レスが確認メールを受信するか確認ください                                                |
| ログイン<br>メールアドレス<br>スカしてください<br>パスワード<br>スカしてください ©           | <ul> <li>新規アカウント登録</li> <li>登録するメールアドレスをご入力の上、確認メールの送信を行ってください。</li> <li>・・・・・・・・・・・・・・・・・・・・・・・・・・・・・・・・・・・・</li></ul>        | 新規アカウント登録<br>ご入力いただいたメールアドレスに、登録確認メー<br>ルを送信いたしました。<br>※まだ登録は完了しておりませんので、ご注意ください。            |
| ロダイン ③<br>パスワードをお忘れの方はこちら<br>新規アカウント登録をされる方はこちら<br>新規アカウント登録 | ダイルアドレス(確認用)             もう一度入力してください             □ 個人情報の保護方針およびサービス利用規約に同意する。         個人情報の保護方針         ・         ・         ・ | メールが届かない場合<br>登録確認メールが届かない場合、以下をご確認くだ<br>さい。<br>メールが届かない場合には画面下<br>部の「メールが届かない場合」をご<br>覧ください |

## **1**. アカウントを登録する (2/3)

#### 奈良っ子はぐくみアプリを使用するには、アカウント登録が必要です アカウント登録は下記の手順で行います

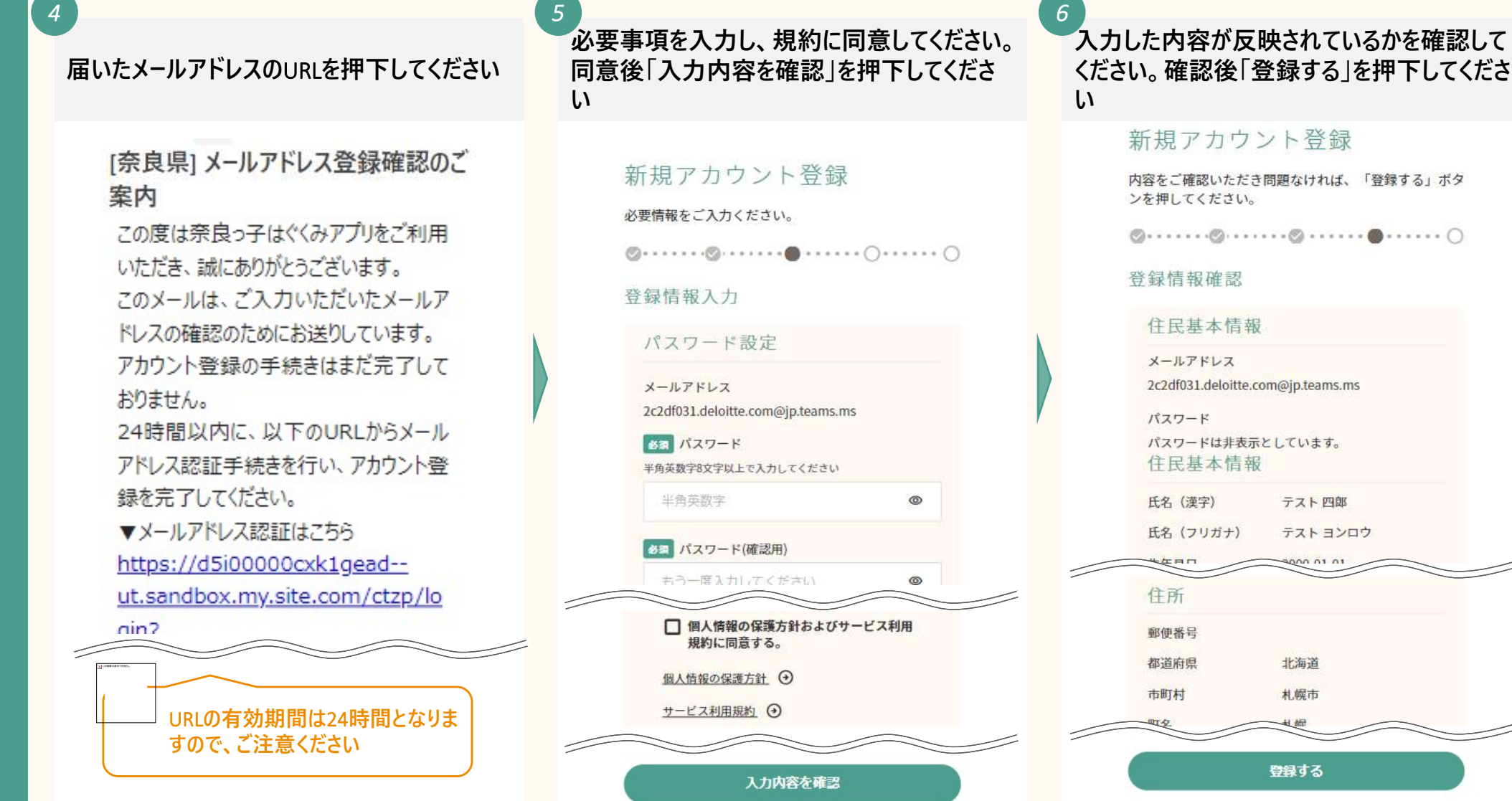

## **1**. アカウントを登録する (3/3)

#### 下記画面が表示されたら、アカウント登録は 完了です

#### 新規アカウント登録

Ø · · · · · Ø · · · · · Ø · · · · · Ø · · · · · Ø

登録完了

アカウントの登録を完了いたしました。 各種マイページ機能をご利用いただけます。

はぐくみキャンペーン申請のため、なら子育て世帯

認定申請を実施してください

つづけて、子育て応援団入団申請を行う

※最大5,000円分の奈良っ子はぐくみキャンペーンクーポンへのエントリーには、本認定申請が必要です

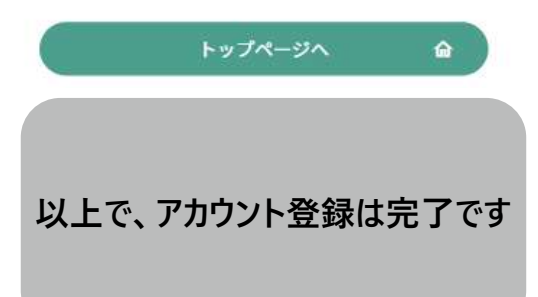

### 2. 子育て世帯認定申請をする

# 2. 子育て世帯認定申請をする(1/2)

アカウント登録が完了したら、子育て世帯認定申請ができます 子育て世帯認定を受けることで、店舗で子育て関連のサービスを受ける時に必要な認定証の取得ができます

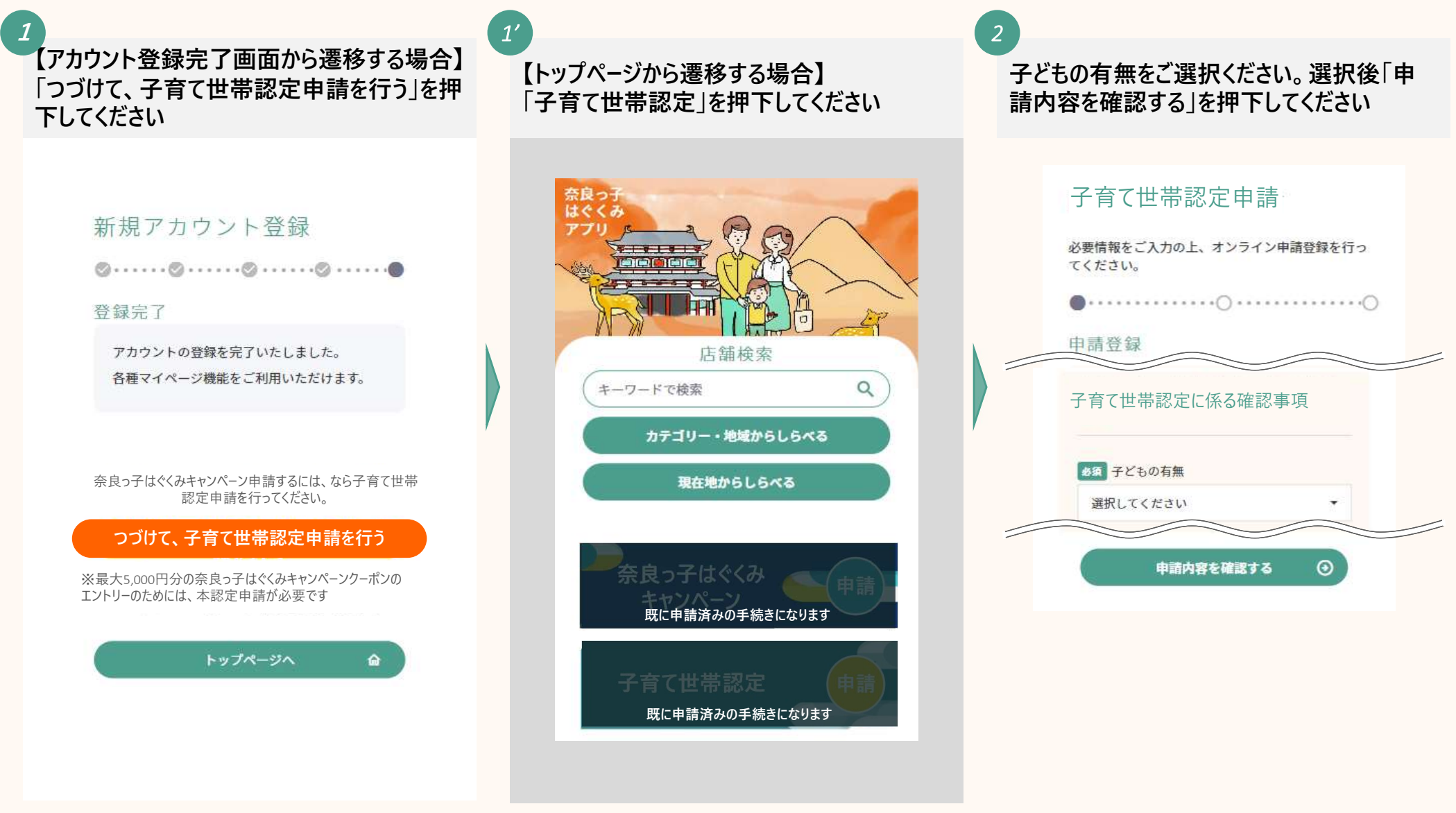

# 2. 子育て世帯認定申請をする (2/2)

4

入力した内容が反映されているかを確認して ください。宣誓ににチェックを入力後「申請内 容登録へ」を押下してください

#### 子育て世帯認定申請

必要情報をご入力の上、オンライン申請登録を行っ てください。

#### 申請内容確認

申請基本情報

氏名

3

テスト二郎

氏名(フリガナ)

テストジロウ

子育て世帯認定に係る確認事項

子どもの有無 現在妊娠している

ロゴマーク取得に係る宣誓の入力内容に事 実と相違がないことを宣誓します

申請内容登録へ

下記画面が表示されたら、子育て世帯認定 申請は完了です

#### 子育て世帯認定申請

申請内容
 申請番号
 AI-000000352
 申請内容
 子育て世帯認定申請

以上で、子育て世帯認定申請は 完了です

### 3. 奈良っ子はぐくみキャンペーン申請をする

# 3. 奈良っ子はぐくみキャンペーン申請をする (1/2)

子育て世帯認定申請が完了したら、奈良っ子はぐくみキャンペーン申請をすることができます。当キャンペーンは認 定証をお持ちの方に最大5,000円のクーポンを配付するものです。子育てに役立つ様々な商品を購入できます

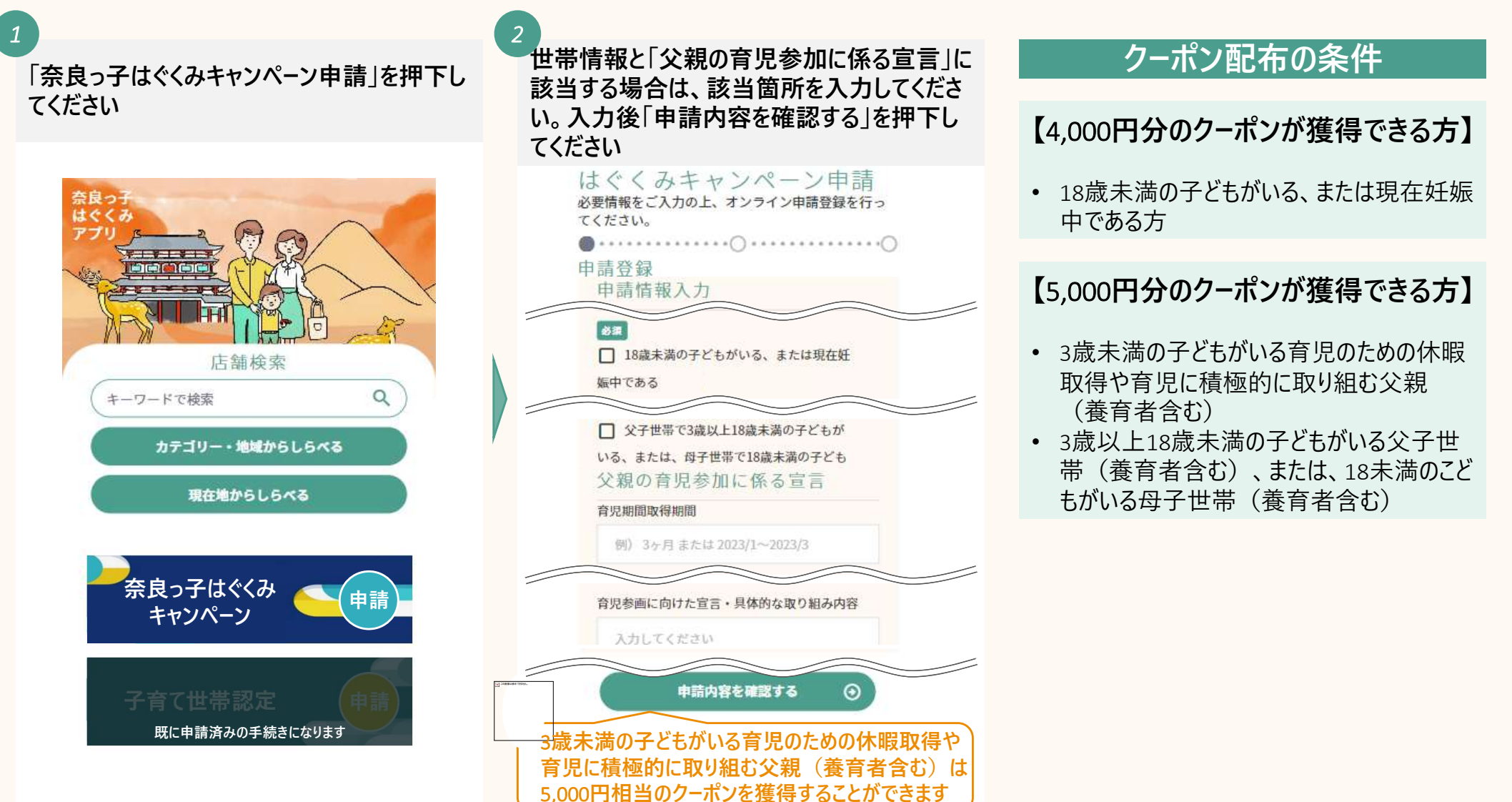

# 3. 奈良っ子はぐくみキャンペーン申請をする (2/2)

ŵ

マイページに戻る

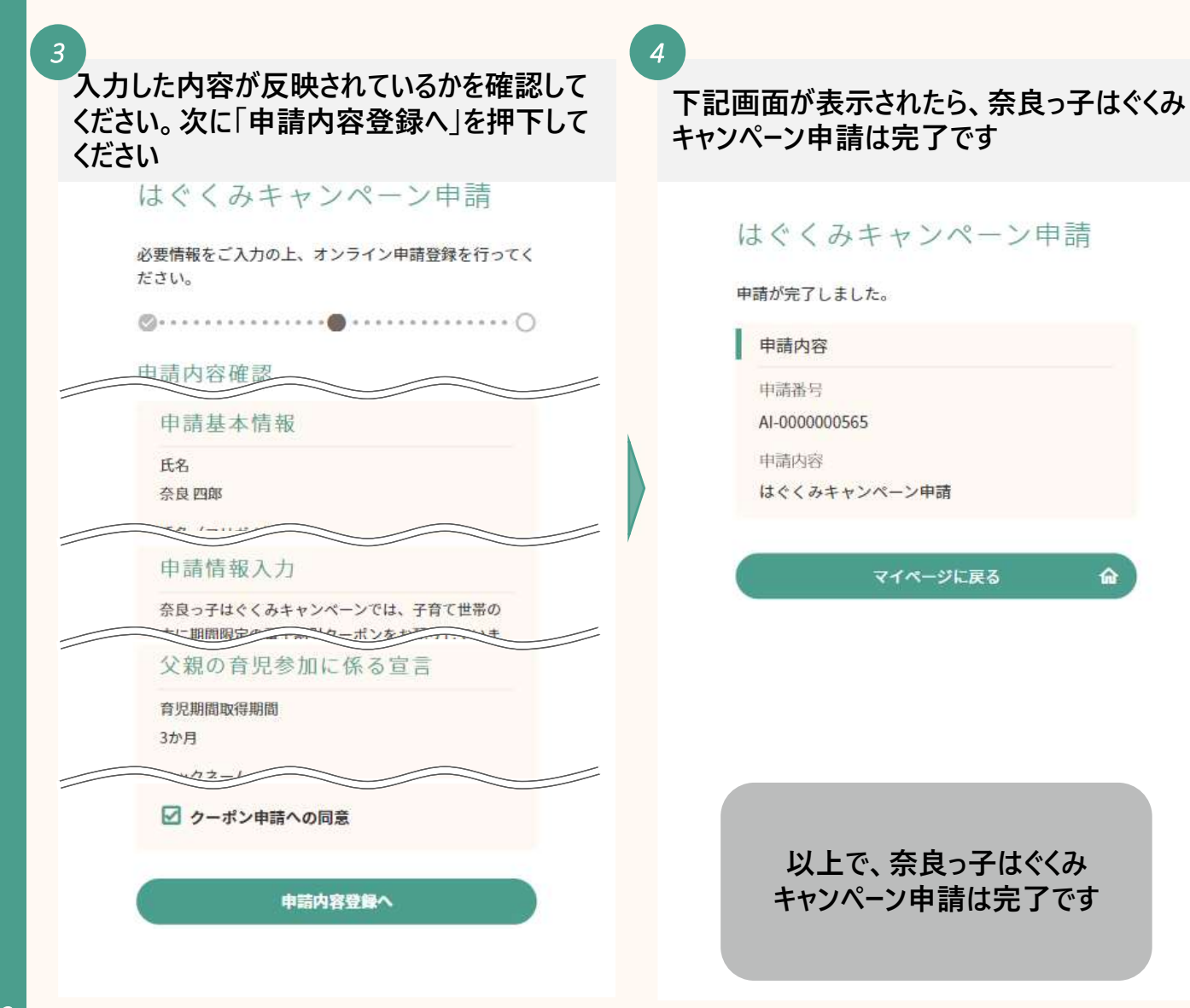

### 4. サービスを受けることができる店舗の検索をする

- -1. キーワードから検索をする場合
- -2. カテゴリー・地域から検索をする場合
- -3. 現在地から検索をする場合

# 4. サービスを受けることができる店舗の検索をする

#### サービスを受けることができる店舗の検索方法は3つあります

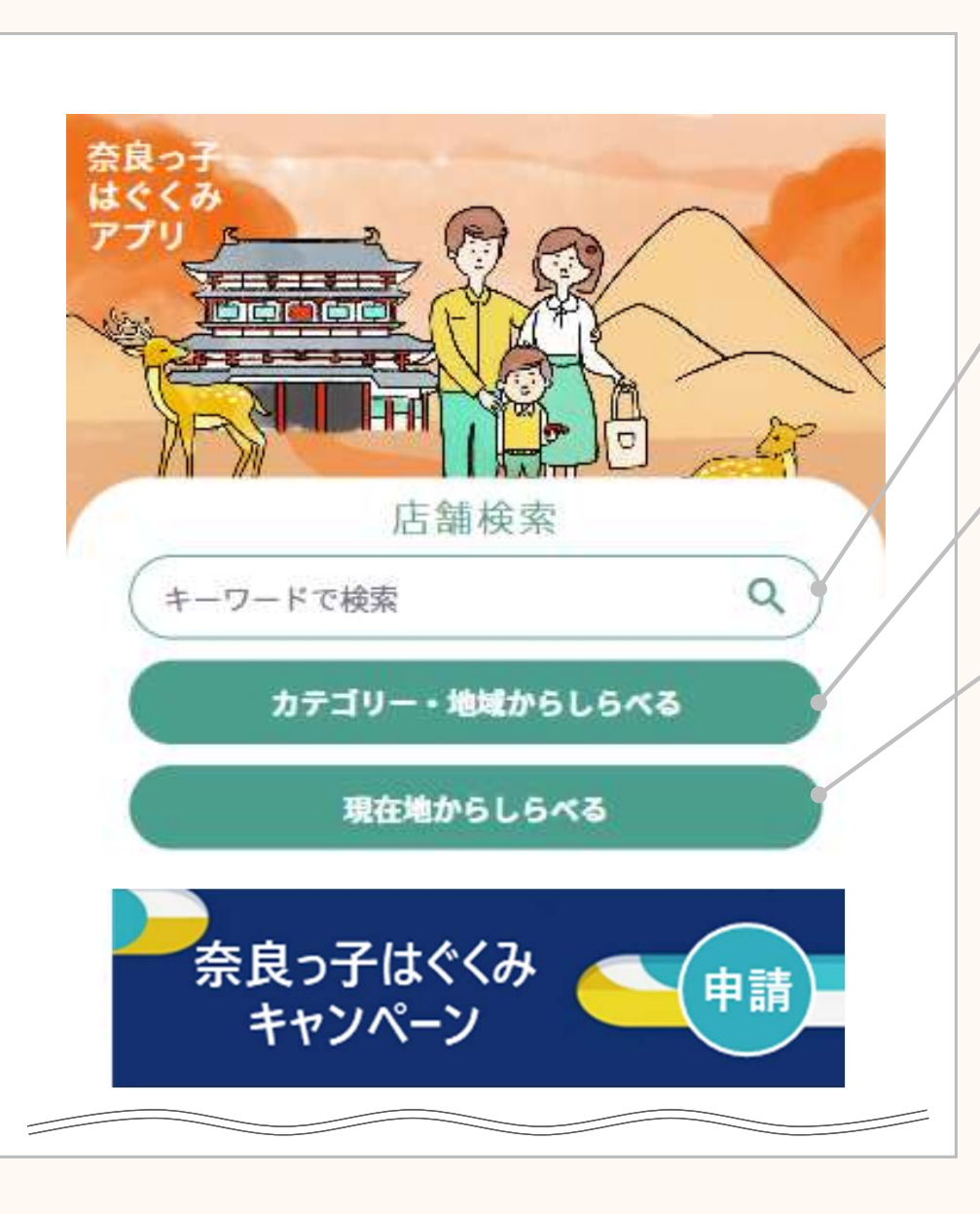

#### 店舗検索の方法

【キーワードで検索】

自由に単語を入力をして、検索をすることができます

【カテゴリー・地域からしらべる】

店舗のジャンルやサービス、提供場所から検索することができます

【現在地からしらべる】

ご自身の現在地から2km圏内の店舗を検索することができます 更に、2km圏内の中でカテゴリーを絞って検索をすることもできます

## 4-1. キーワードから検索をする場合

キーワードからの検索は下記の手順で行います

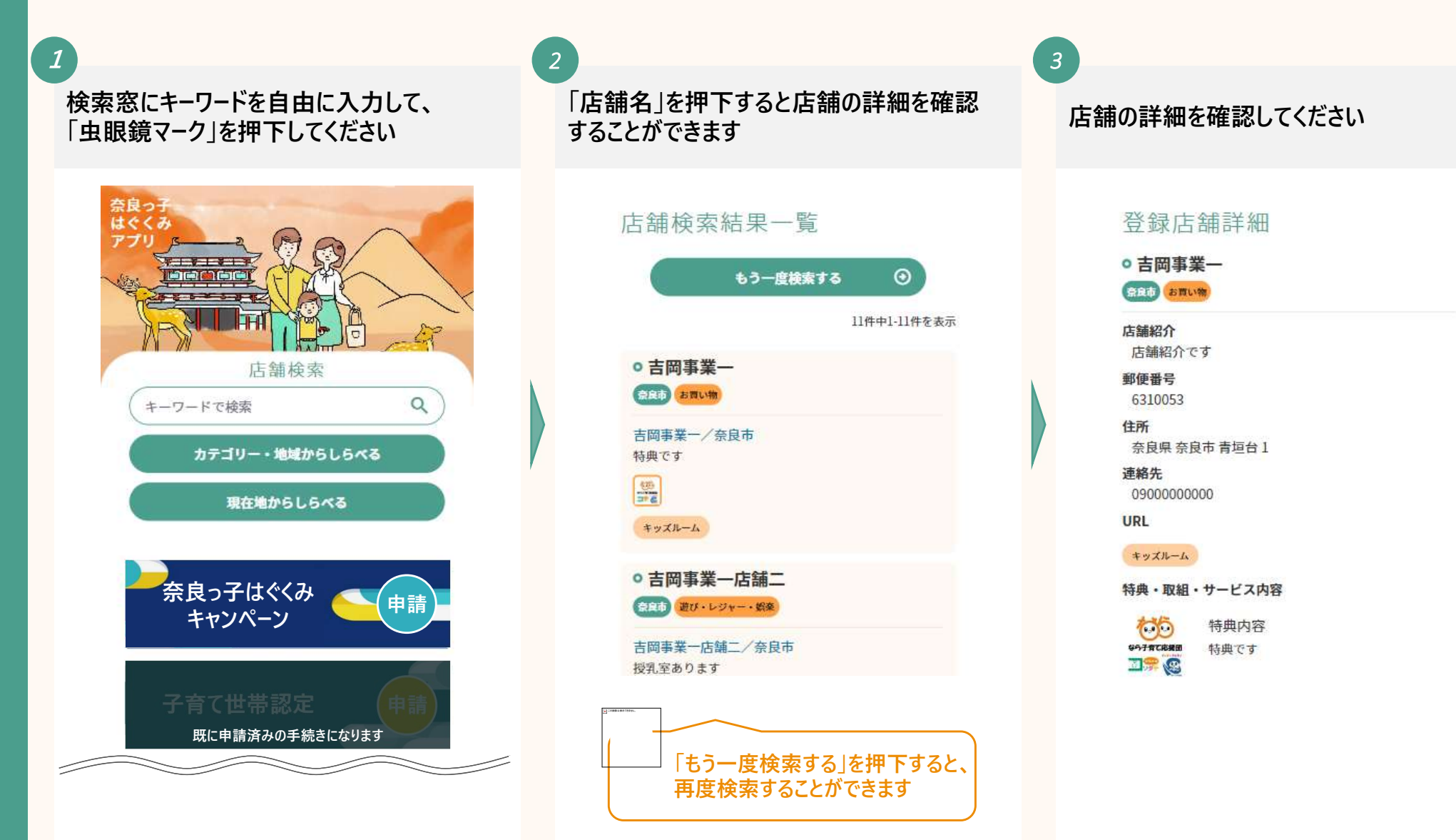

## 4-2. カテゴリー・地域から検索をする場合

カテゴリー・地域からの検索は下記の手順で行います

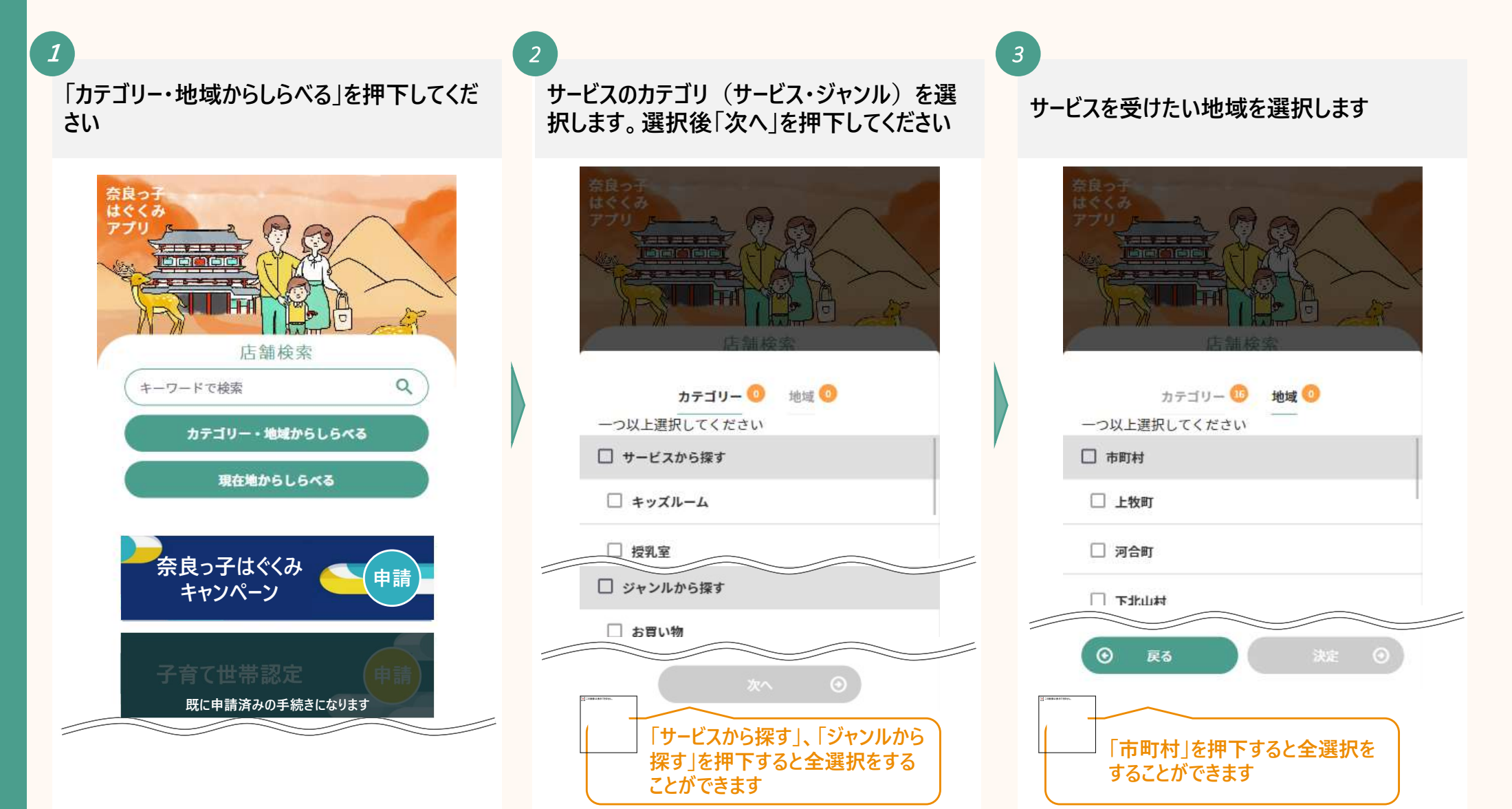

# 4-3. 現在地から検索をする

#### 現在地からの検索は下記の手順で行います

「現在地からしらべる」を押下してください 奈良っ 店舗検索 Q キーワードで検索 カテゴリー・地域からしらべる 現在地からしらべる 奈良っ子はぐくみ 申請 キャンペーン 既に申請済みの手続きになります

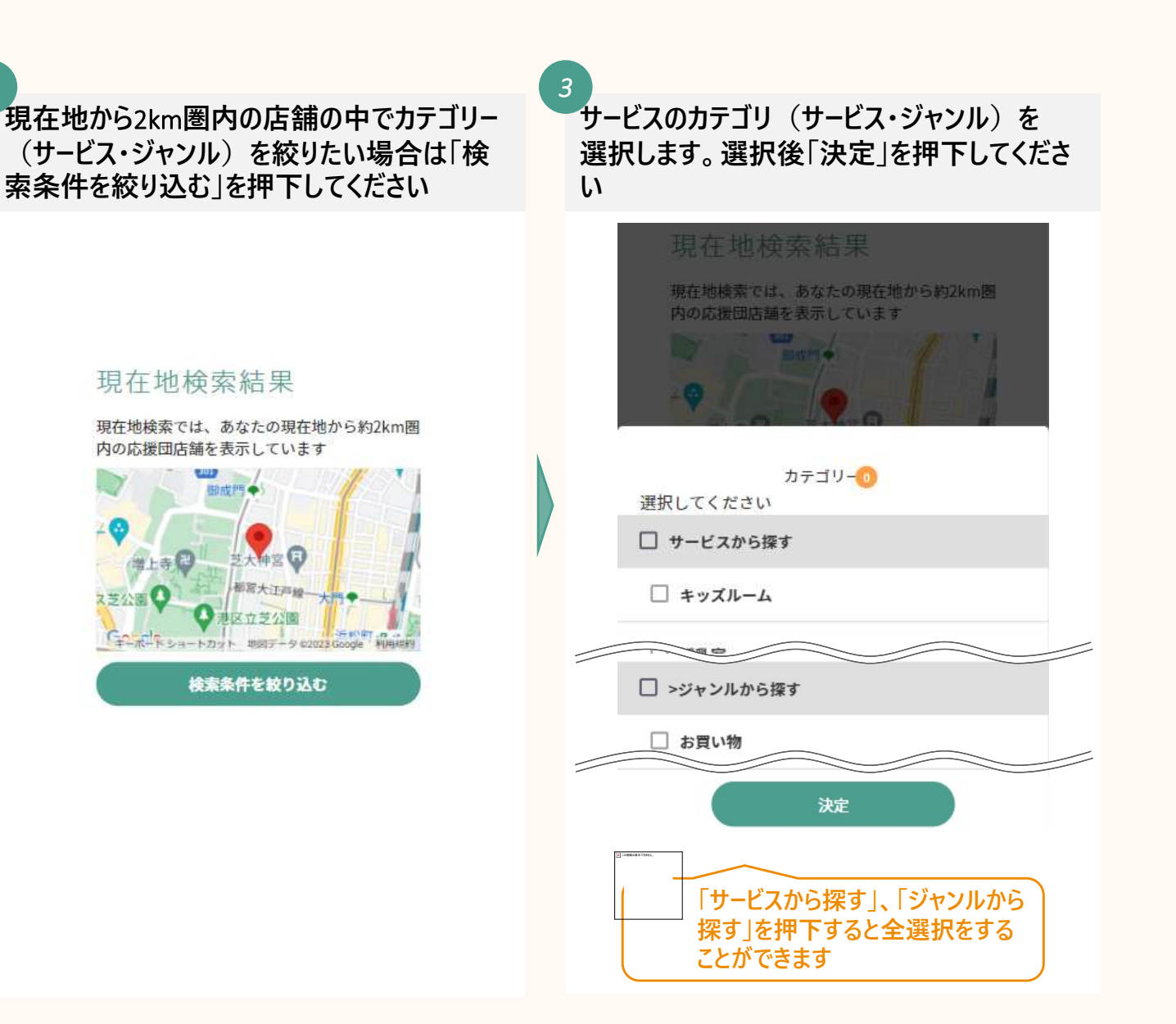

1

### 5. 認定証の提示をする

### 5. 認定証の提示をする

サービスを受けるには子育て世帯認定認定証を店舗で提示する必要があります 提示する場合は下記の手順で行います

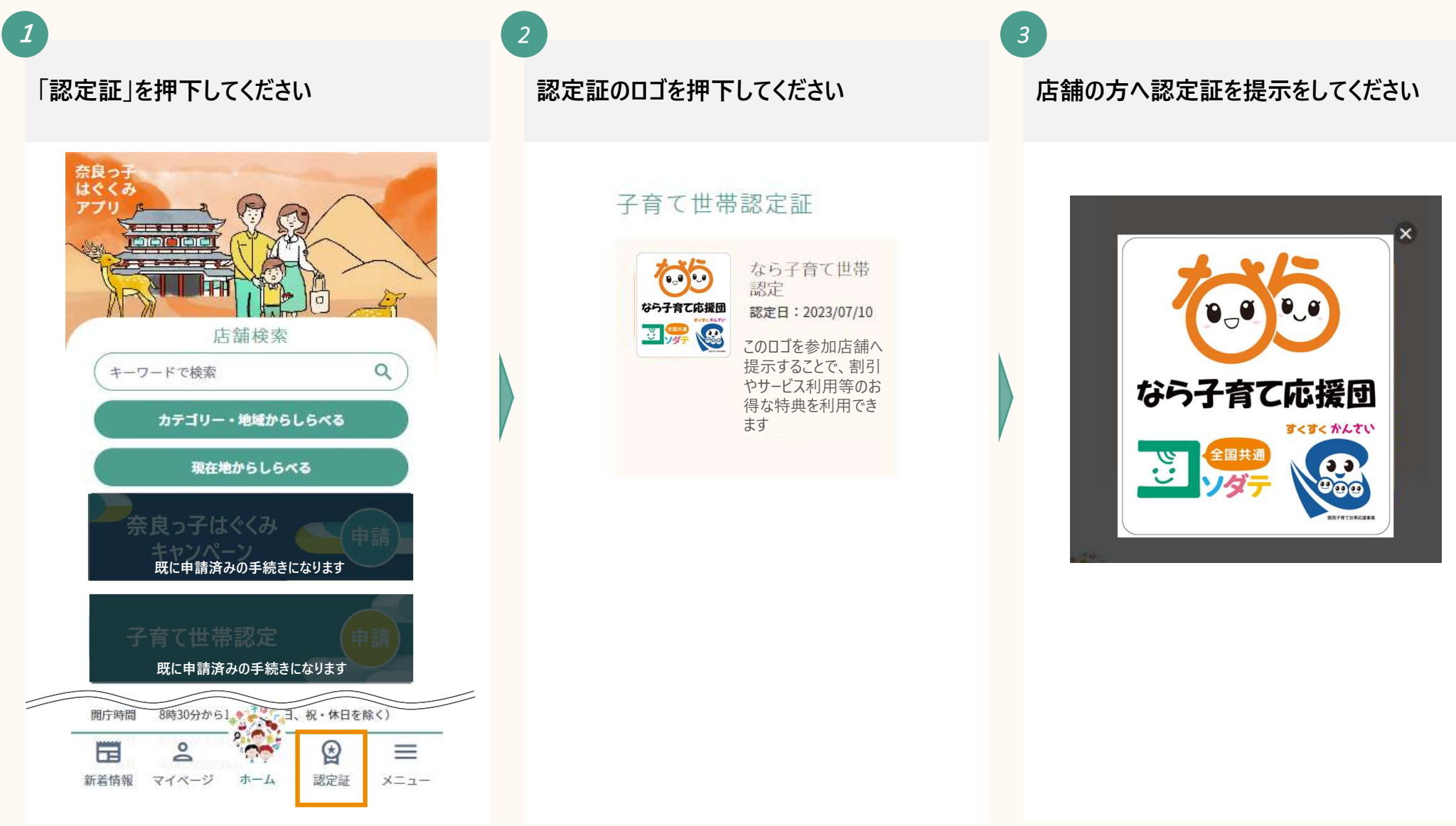

### 6 各情報の変更をする

- -1 アカウント情報の変更をする
- -2 メールアドレスの変更をする
- -3 パスワードの変更をする

# **6-1**. アカウント情報の変更をする (1/2)

アカウント情報の変更は下記の手順で行います

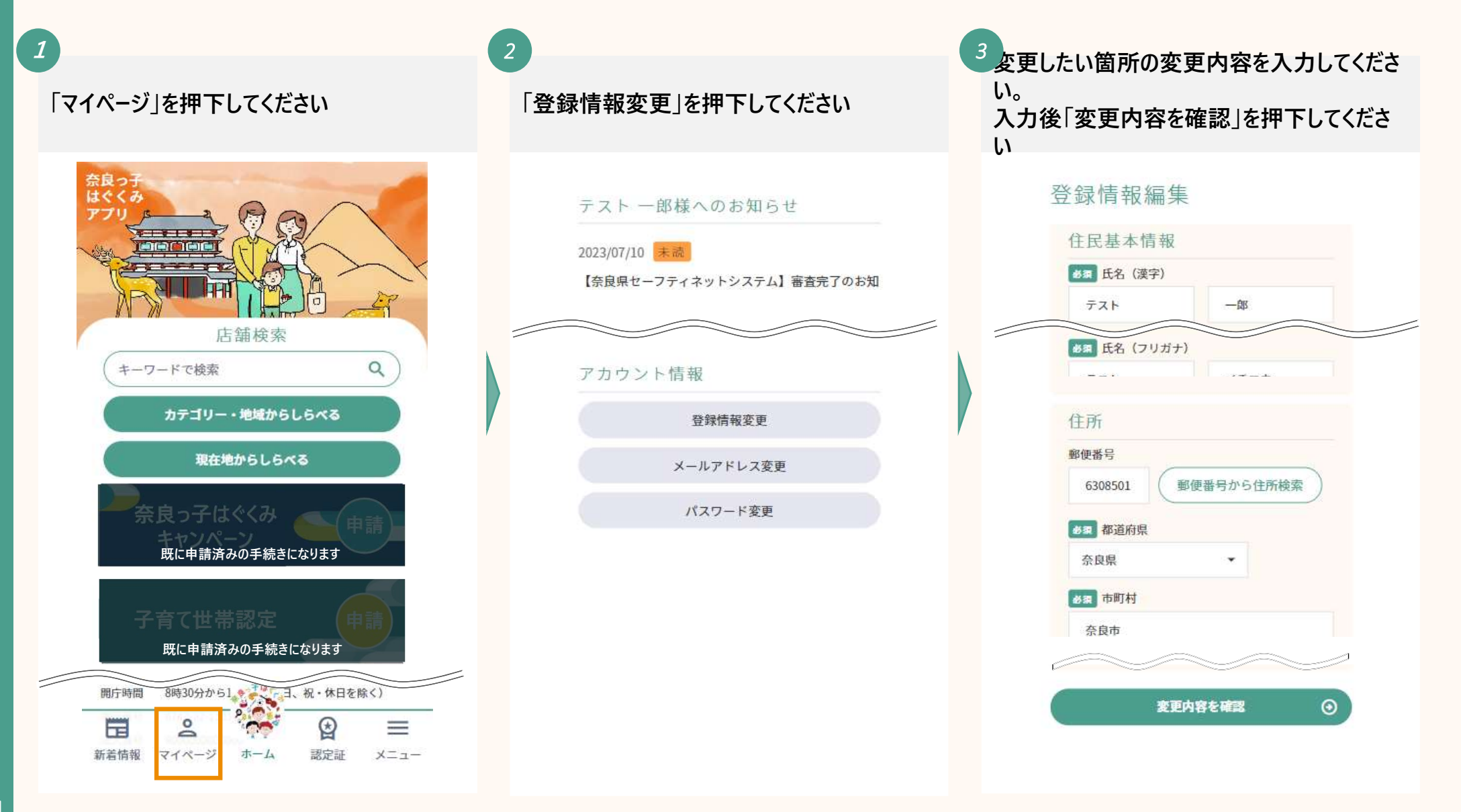

# 6-1. アカウント情報の変更をする (2/2)

4 変更した内容が反映されているかを確認して ください。確認後「変更する」を押下してくださ い

#### 登録情報編集

内容をご確認いただき問題なければ、「変更する」 ボタンを押してください。

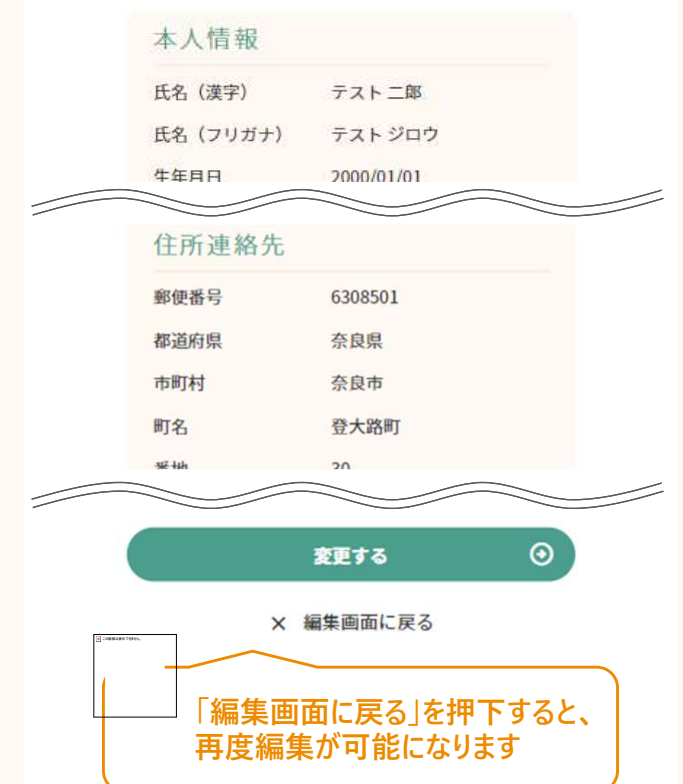

下記画面が表示されたら、アカウント情報の 変更は完了です 登録情報編集 会員情報の変更が完了しました。 マイページ 以上で、アカウント情報の変更は 完了です

# **6-2**. メールアドレスの変更をする (1/3)

メールアドレスの変更は下記の手順で行います

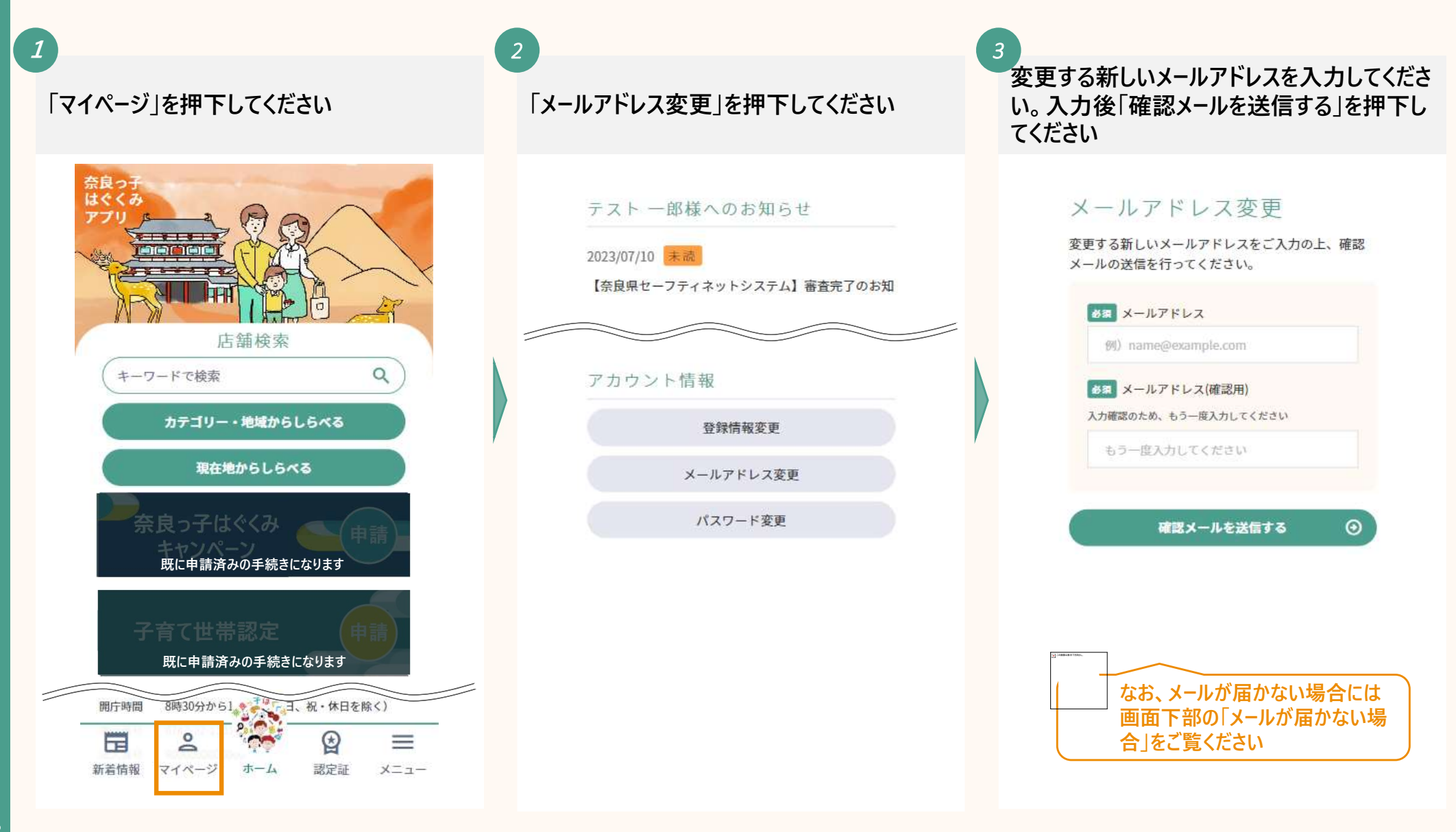

# **6-2**. メールアドレスの変更をする (2/3)

#### メールアドレスの変更は下記の手順で行います

下記画面が表示されたら、入力したメールアド レスが確認メールを受信するか確認ください

#### メールアドレス変更

ご入力いただいたメールアドレスに、変更確認メー ルを送信いたしました。 ※まだ変更は完了しておりませんので、ご注意くださ

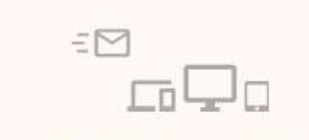

メールに記載のURLをクリックいただき、メー ルアドレス変更を完了してください。

メールが届かない場合

変更確認メールが届かない場合、以下をご確認くだ さい。

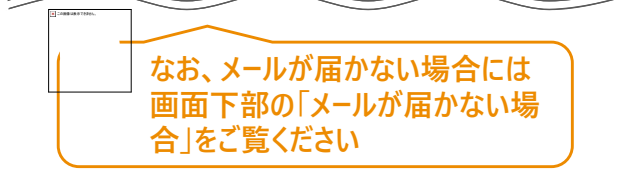

新しく登録されるメールアドレスに届いたメール アドレスのURLを押下してください

gvc biz アカウントのメールアドレスの 変更が完了しました 60bbd3ea.deloitte.com@jp.teams.

ms.bizの gvc biz アカウントのメール アドレス変更要求をお受けいたしまし

た。

旧メールアドレス:

60bbd3ea.deloitte.com@jp.teams.

ms

新メールアドレス:

6adf59eb.deloitte.com@jp.teams.m

メールアドレスの変更を完了するに は、次のリンクにアクセスしてくださ い。このリンクは 72 時間で有効期限 が切れます。

https://d5i00000cxk1gead--IL my cite

> URLの有効期間は72時間となりま すので、ご注意ください

10170/00

6 (参考) 以前登録されていたメールアドレスには下記の ようなメールが届きます

#### qvc biz アカウントのメールアドレスの 変更要求を受け取りました。

60bbd3ea.deloitte.com@jp.teams, ms.bizのgvc\_bizアカウントのメール アドレス変更要求を先ほどお受けい たしました。

旧メールアドレス: 60bbd3ea.deloitte.com@jp.teams. ms 新メールアドレス: 6adf59eb.deloitte.com@jp.teams.m S

この変更を要求していない場合は、 gvc\_bizシステム管理者にお問い合 わせください。

# **6-2**. メールアドレスの変更をする (3/3)

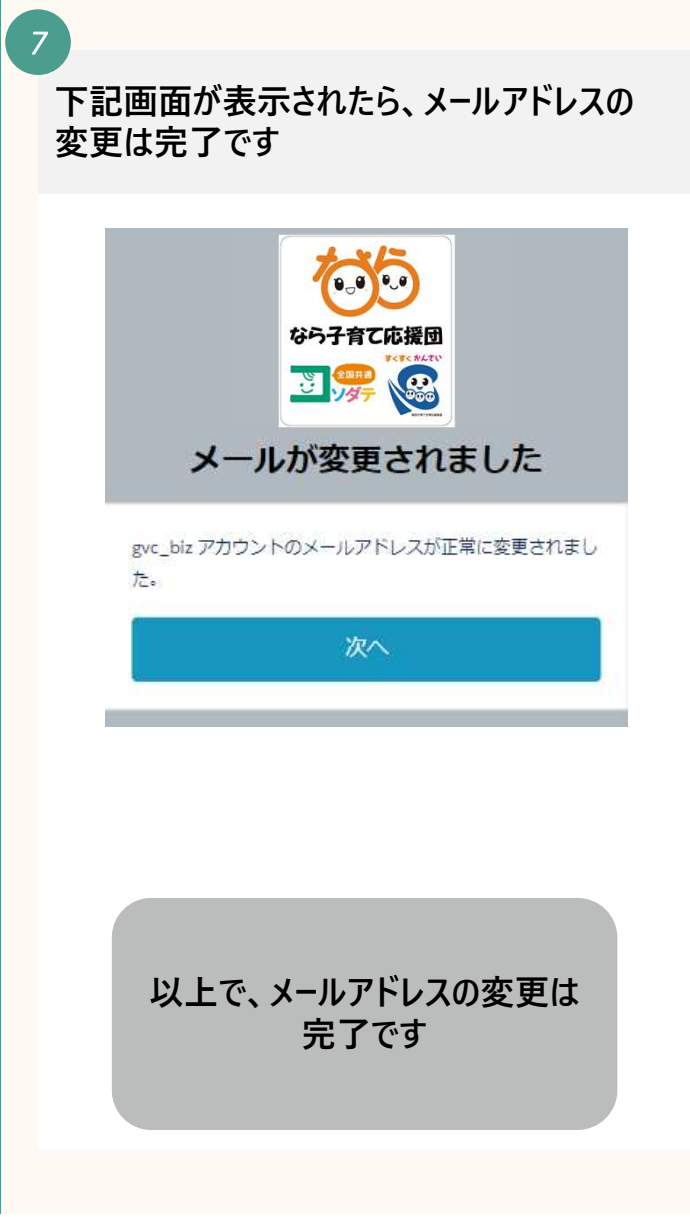

# 6-3. パスワードの変更をする (1/2)

パスワードの変更は下記の手順で行います

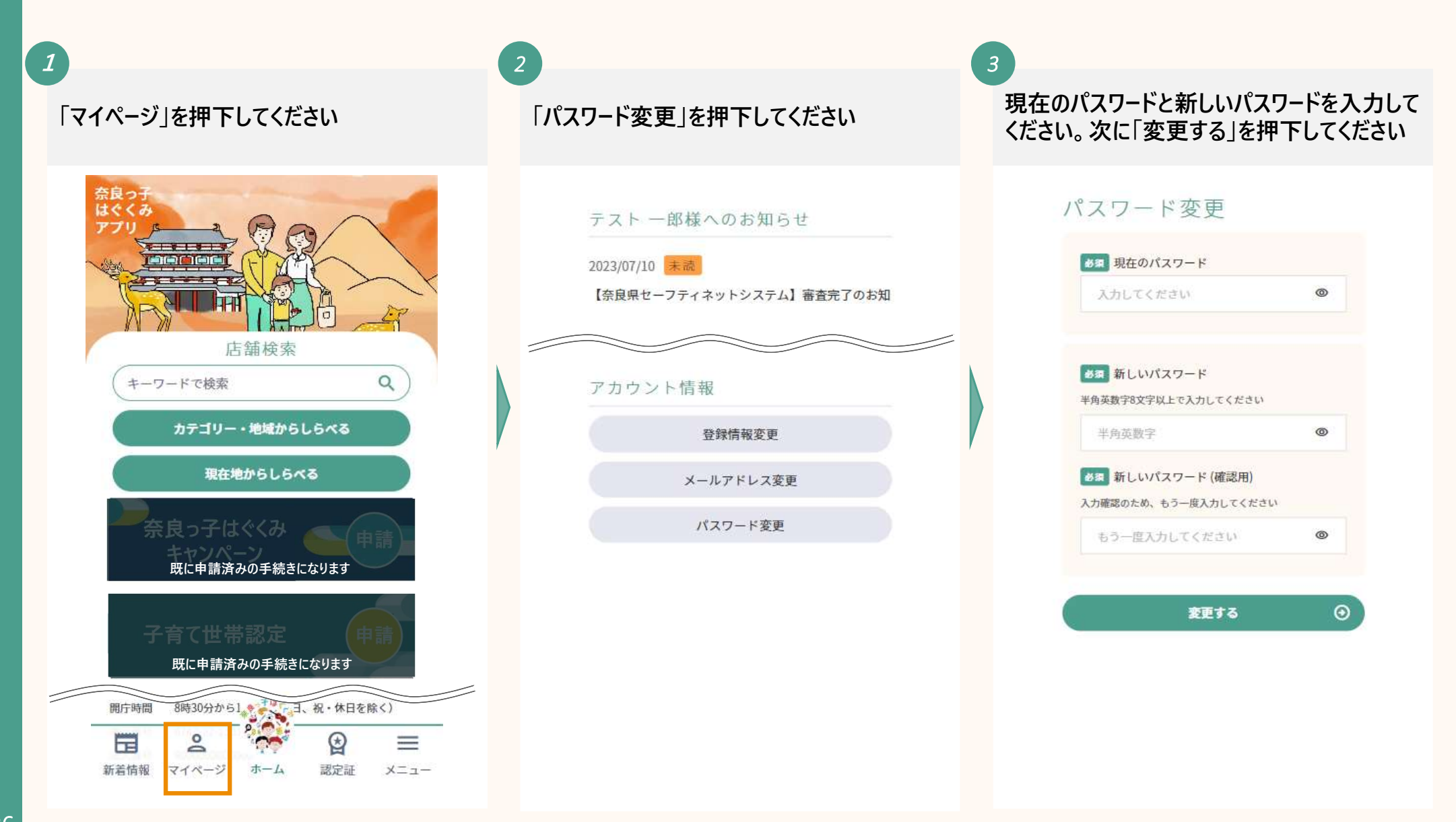

# 6-3. パスワードの変更をする (2/2)

下記画面が表示されたら、パスワードの変更 は完了です パスワード変更 パスワードの変更が完了しました。 マイページ 以上で、パスワードの変更は 完了です

### 7. 退会をする

. 退会をする (1/2)

#### 退会は下記の手順で行います

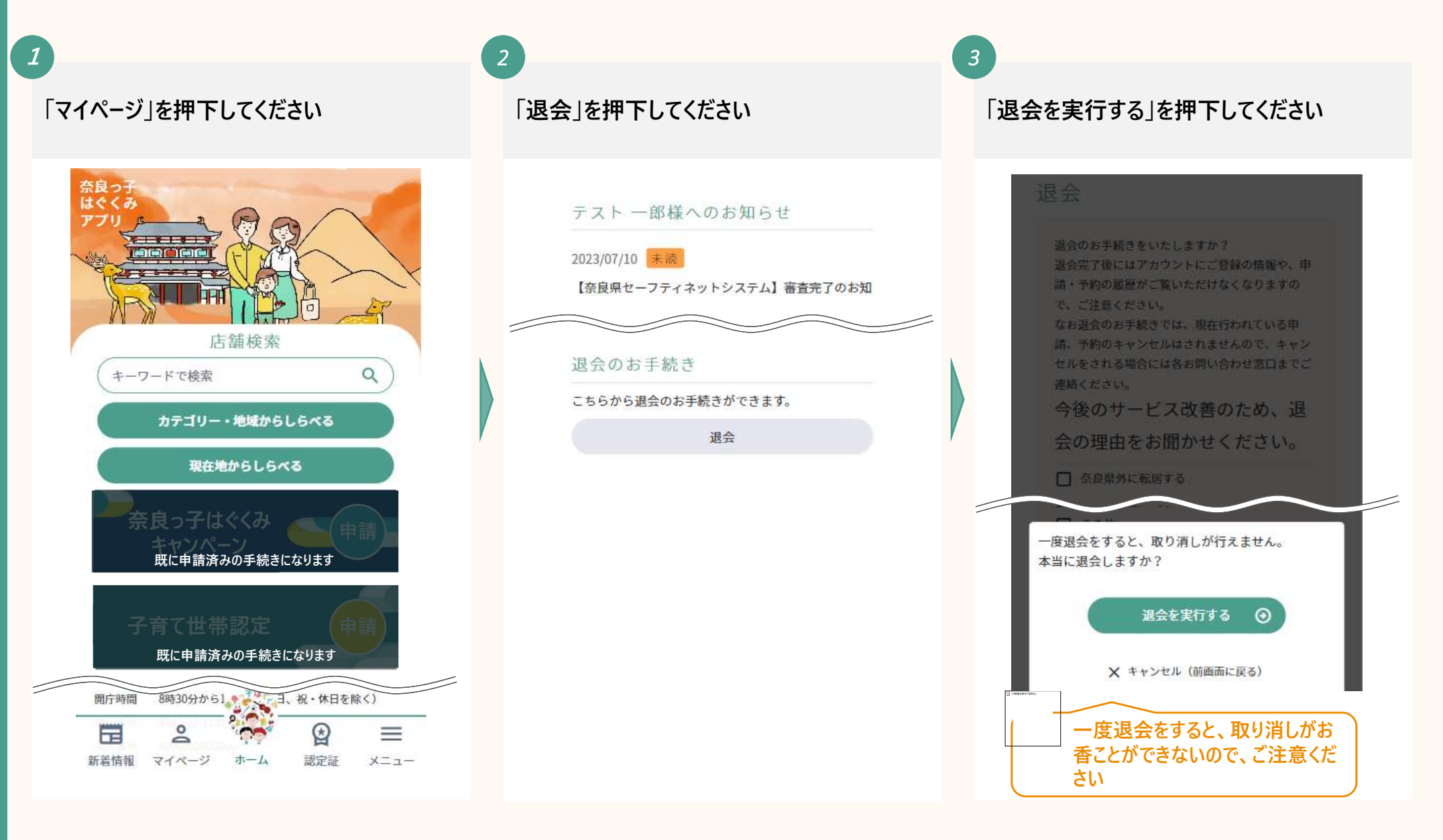

**7**. 退会をする (2/2)

#### 1

#### 下記画面が表示されたら、退会は完了です

退会

退会処理が完了しました。 ご利用いただきありがとうございました。

以上で、退会は完了です